# intelbras

Manual do usuário

IFR 7000 IFR 7001

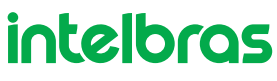

#### IFR 7000 e IFR 7001 Fechadura digital

Parabéns, você acaba de adquirir um produto com a qualidade e segurança Intelbras.

Com as fechaduras smart de embutir IFR 7000 e IFR 7001 seu dia a dia ficará muito mais prático. Com design exclusivo e leitor biométrico na maçaneta, o acesso pode ser liberado por senha, biometria, tag, chave física ou pelo app Izy Smart<sup>1</sup>. A fechadura é alimentada por 4 pilhas AA, permite gerenciamento de horário e data de acesso de cada usuário e ainda emite relatórios em tempo real.

As fechaduras fazem parte da linha Izy Smart, uma linha de automação residencial da Intelbras. Com o aplicativo Izy Smart é possível, por exemplo, cadastrar uma senha e gerar um comando para que toda vez que você abra a porta, a lâmpada do ambiente acende automaticamente, ou o ar condicionado é acionado, ou a TV ligue. Tudo isso de forma rápida, prática e automática na palma da mão. Conheça a linha completa no site da Intelbras.

<sup>1</sup> Necessária a sincronização da fechadura com um hub de automação smart da linha Izy Smart (vendido separadamente).

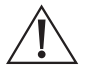

ATENÇÃO: esse produto vem com uma senha-padrão de fábrica. Para sua segurança, é IMPRESCINDÍVEL que você a troque assim que instalar o produto.

## Índice

| 1. Preparando para instalar e configurar o produto | 4  |
|----------------------------------------------------|----|
| 2. Configurando a sua fechadura digital            | 5  |
| 2.1. Abra o aplicativo Izy smart                   | 5  |
| 2.2. Tela de registro e acesso da conta            | 5  |
| 2.3. Tela Inicial do Aplicativo                    | 7  |
| 2.4. Localizando seu dispositivo                   | 7  |
| 2.5. Selecionar o Smart Gateway.                   | 8  |
| 2.6. Inserir a fechadura no modo <i>Adição</i>     | 8  |
| 3. Conhecendo melhor o aplicativo                  | 10 |
| 3.1. Contas familiares                             | 10 |
| 3.2. Função <i>Pânico</i>                          | 13 |
| 3.3. Senha de Administrador                        | 13 |
| 3.4. Cadastro de senha                             | 14 |
| 3.5. Cadastro de biometria                         | 15 |
| 3.6. Cadastro de tag                               | 16 |
| 3.7. Associar senha de administrador               | 17 |
| 3.8. Excluir senha, tag ou biometria               | 18 |
| 3.9. Excluir conta                                 | 19 |
| 3.10. Senhas dinâmicas                             | 20 |
| 3.11. Configurações                                | 22 |
| Termo de garantia                                  | 25 |

## 1. Preparando para instalar e configurar o produto

Você vai precisar de:

- » Um roteador Wi-Fi compatível com 2,4 GHz (802.11 b/g/n), e acesso à Internet.
- » Um smartphone ou Tablet com iOS 9.0 (ou superior) ou Android 5.0 (ou superior).

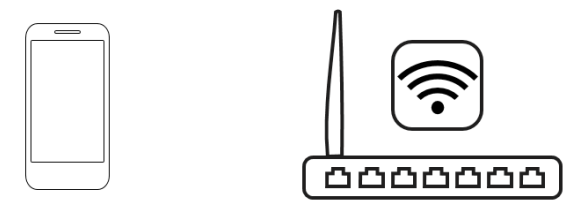

- » Conectar seu smartphone ou tablet na mesma rede Wi-Fi em que você deseja configurar sua fechadura.
- » Desabilitar o acesso por pacote de dados do seu Smartphone durante a configuração.
- » Habilitar o Bluetooth do seu aparelho.
- » Baixar e instalar o Aplicativo IZY Smart.

Para baixar o aplicativo, acesse a loja de aplicativos de acordo com a plataforma do seu dispositivo ou faça a leitura do QR code abaixo:

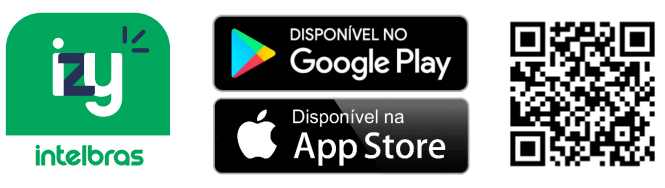

Obs.: para ler o QR code é necessário possuir um leitor de QR code em seu smartphone ou Tablet.

#### 2.1. Abra o aplicativo Izy smart

Ao abrir o aplicativo siga as instruções para realizar o registro ou acesse utilizando sua conta para conectar seu Izy e conecte-se em sua rede Wi-Fi.

#### 2.2. Tela de registro e acesso da conta

Caso já tenha realizado o registro anteriormente, escolha a opção Faça o Login com uma conta existente, utilize seu usuário e senha para acessar a conta no aplicativo Izy Smart.

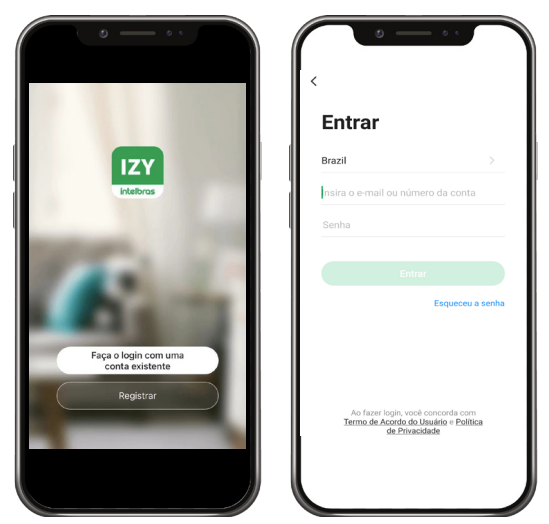

Caso ainda não tenha uma conta Izy Smart, será necessário fazer o registro antes de começar a utilizar o aplicativo. Clique em *Registrar*, leia a Política de privacidade da Intelbras e clique em *Aceitar*.

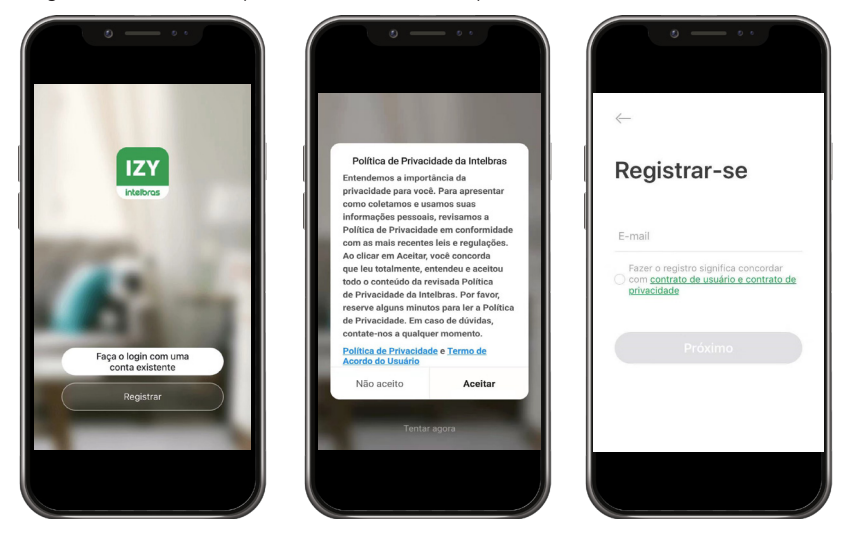

Estando na tela de registro, utilize um e-mail válido ao qual você tenha acesso para receber o código de validação. Utilize o código de validação enviado automaticamente para o seu e-mail e confirme seu registro.

Caso o tempo de confirmação do código expire, clique em reenviar e acesse sua caixa de e-mail.

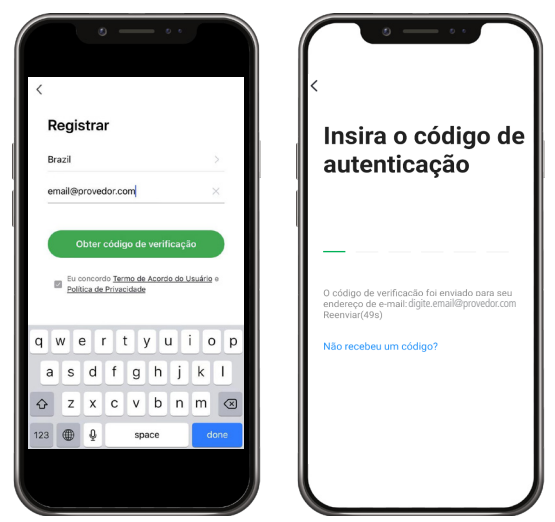

Defina sua senha utilizando de 6 a 20 caracteres, é necessário utilizar letras e números.

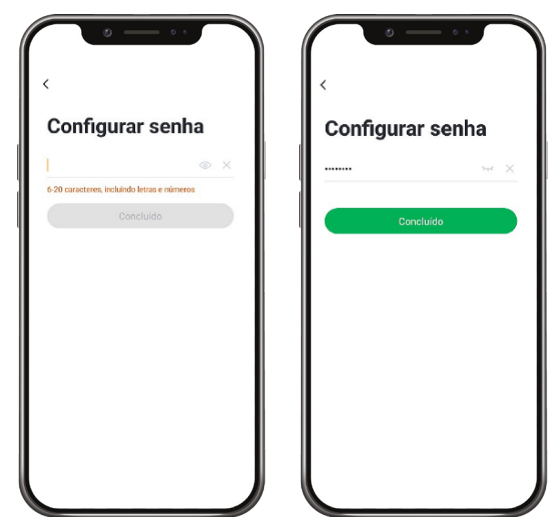

#### 2.3. Tela Inicial do aplicativo

Estando na tela inicial do aplicativo Izy Smart, clique em Adicionar dispositivo ou 🕂 no canto superior direito da tela.

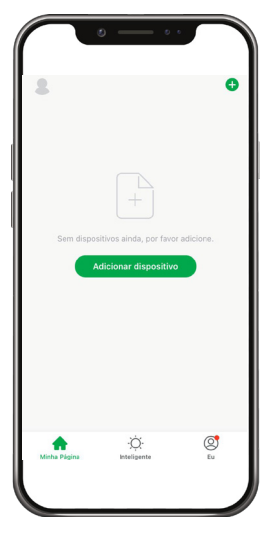

#### 2.4. Localizando seu dispositivo

Localize o produto Fechadura entre os dispositivos disponíveis, e clique nele para iniciar a configuração.

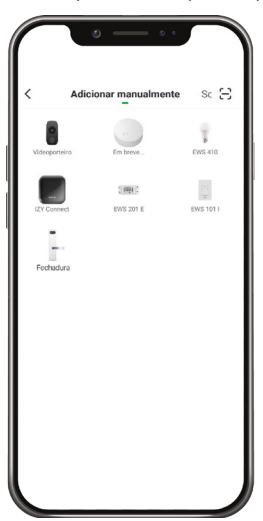

#### 2.5. Selecionar o Smart Gateway

Localize o Smart Gateway desejado e clique nele para iniciar a configuração.

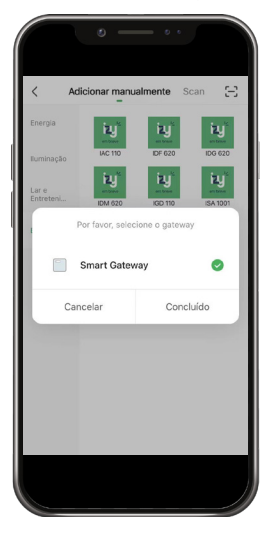

#### 2.6. Inserir a fechadura no modo Adição

Siga os passos abaixo para acionar a fechadura no modo Adição.

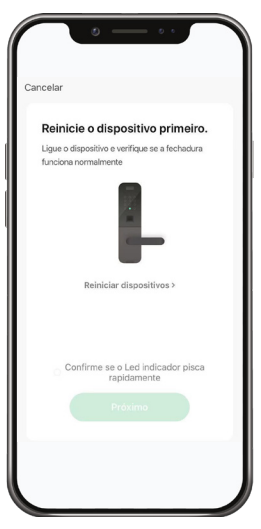

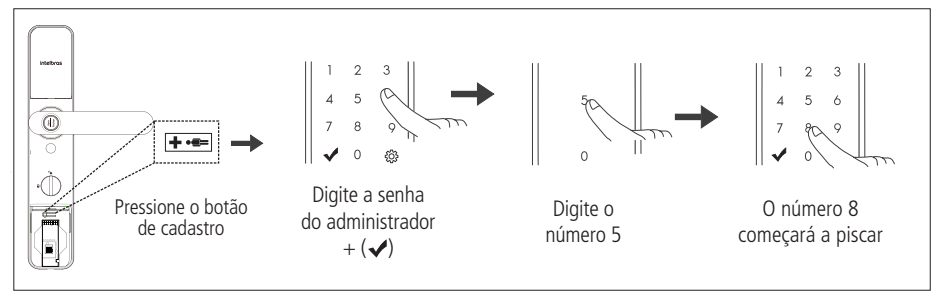

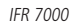

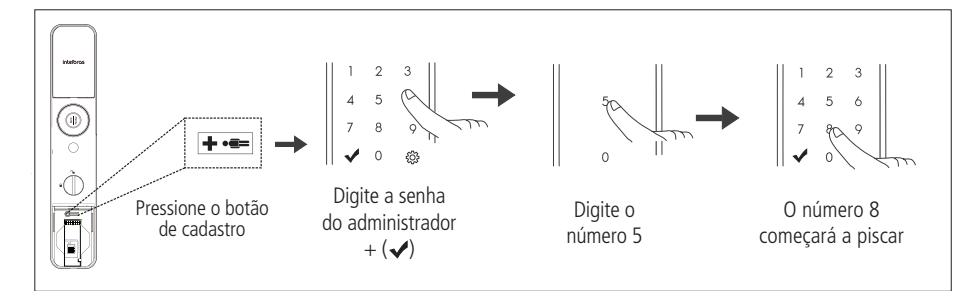

IFR 7001

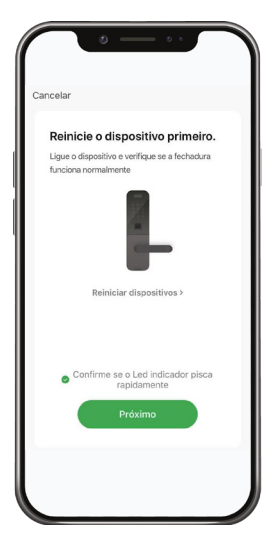

### 3. Conhecendo melhor o aplicativo

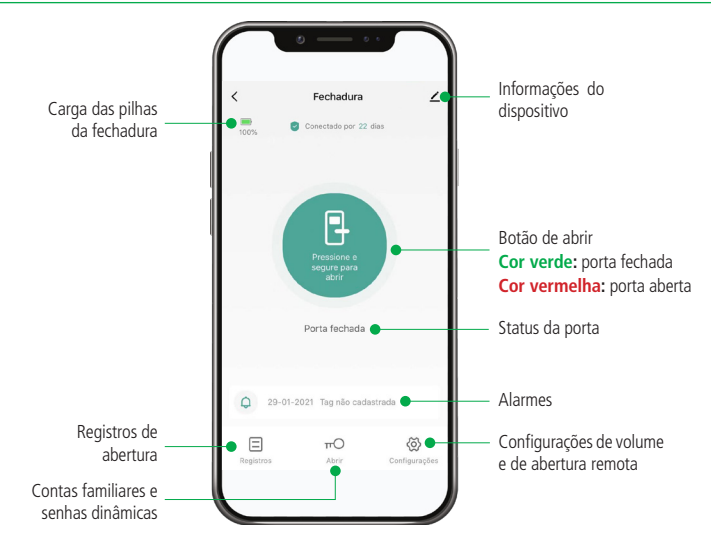

#### 3.1. Contas familiares

Siga os passos abaixo para acionar:

- » Instale o aplicativo Izy Smart no telefone dos familiares;
- » Faça o login se o membro tiver uma conta;
- » Crie uma nova conta quando o usuário não estiver registrado (conforme item 2.2. Tela de registro e acesso da conta deste manual);
- » Faça o login;
- » No aplicativo do administrador, selecione o menu Abrir  $\pi O$
- » Em Método de abertura, selecione 🕂 no canto superior direito da tela;
- » Selecione Contas familiares;
- » Insira o nome, e-mail (e-mail usado para registro da conta no aplicativo Izy Smart) e função (usuário comum ou administrador), então clique em Salvar,

Importante: Usuários comuns não terão acesso a algumas funções como abertura remota, cadastro de novos usuários e modos de acesso, entre outras funções.

|                | 0 —                  | 0.4            |           |
|----------------|----------------------|----------------|-----------|
| <              | Adicionar mer        | nbros          | Salvar    |
| Nome           | introduza o no       | me do me       | mbro da   |
| País / região  | Brazil               |                |           |
| E-mail do      | Insira o e-mail      | ou númer       | o da con  |
| Somente depois | de aceitar o convite | , o proprietár | io da con |
| Função famil   | iar                  |                |           |
|                |                      |                |           |
|                |                      |                |           |
|                |                      |                |           |
|                |                      |                |           |
|                |                      |                |           |
|                |                      |                |           |
|                |                      |                |           |

» O convidado receberá uma mensagem como abaixo:

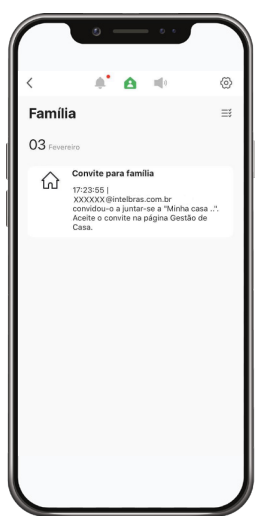

» Selecione Eu no menu e depois Gestão da página, conforme abaixo:

|            |                            | 3       |
|------------|----------------------------|---------|
| intelor    | Usuário                    |         |
|            | Gestão da página           |         |
| $\odot$    | Centro de mensagens        |         |
|            | FAQ e Feedback             |         |
|            | Mais serviços              |         |
| ٢          | Configurações              |         |
| f<br>Minhs | A Ç.<br>Pigina inteligente | C<br>Eu |

» Selecione Aguardando entrada e confirme a sua inclusão na casa.

| •                               |   |
|---------------------------------|---|
| < Gestão da página              |   |
| Minha casa Aguardando a entrada | > |
| Adicionar família               |   |
| Ingressar em uma casa           |   |
|                                 |   |

#### 3.2. Função Pânico

É possível cadastrar uma senha, biometria ou tag para ser utilizada como *Pânico*. Quando a fechadura for aberta por uma destas formas de acesso previamente programada como Pânico, os usuários do aplicativo receberão uma mensagem alertando que o evento ocorreu.

Esta função pode ser habilitada ou desabilitada a qualquer momento dentro das configurações de cada senha, biometria ou tag.

#### 3.3. Senha de Administrador

A senha de administrador permite que você entre em modo de configuração para cadastro no sistema Izy, bem como abrir a porta. Esta senha pode ser composta por uma sequência numérica de 4 a 12 dígitos.

Atenção: nunca mantenha a senha de administrador padrão de fábrica, altere-a o quanto antes.

#### Alterar senha de administrador

Realize a alteração da senha com a porta aberta. Você terá que acessar a unidade interna e a externa durante esse processo.

Após alterar a senha, verifique com a porta ainda aberta se a senha foi alterada corretamente.

Ao substituir a senha, memorize-a ou guarde-a em segredo!

A senha de administrador padrão de fábrica é 1234.

- 1. Remova a tampa do botão de cadastro;
- 2. Aperte o botão de Cadastro. Ao apertar o botão, o teclado presente na unidade externa acenderá;
- 3. Neste momento o cadastro de senha está bloqueado. Digite a senha do administrador + ✓. Caso o produto seja recém--instalado, digite a senha padrão 1234 e pressione ✓;
- 4. Pressione o número 0;
- 5. Digite uma senha nova de 4 a 12 dígitos e pressione 🗸 ;
- 6. Confirme a senha e pressione 🗸. Uma sequência de sinais sonoros será emitida confirmando a alteração.

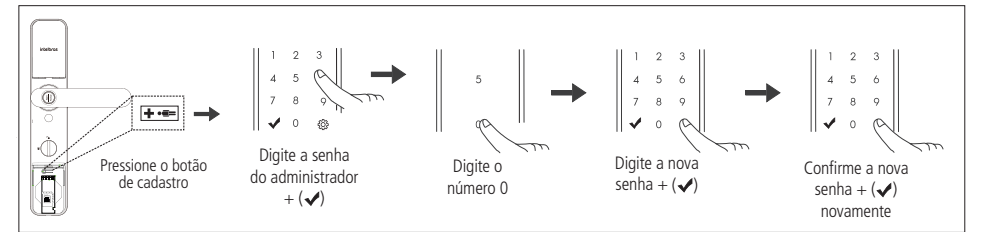

Alterar senha de administrador na fechadura IFR 7000

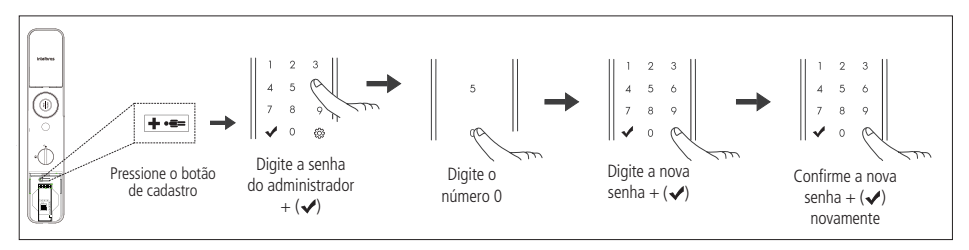

Alterar senha de administrador na fechadura IFR 7001

#### 3.4. Cadastro de senha

Esta fechadura digital permite adicionar até 4 senhas associadas à(s) conta(s), além das senhas dinâmicas e de administrador. A senha de administrador, as senhas de usuário ou as senhas dinâmicas não podem coincidir. Caso tente cadastrar uma senha já existente, o aplicativo mostrará um erro.

- 1. Na tela principal, selecione Abrir;
- 2. Selecione o usuário ao qual será associada a senha a ser cadastrada;
- 3. No campo Senha, selecione o botão Adicionar,
- 4. Selecione Comece a adicionar. Caso não deseje visualizar a tela de Como adicionar uma senha num próximo cadastro, marque a opção Não exibir novamente;
- Após isso, aguarde o teclado da fechadura acender e então digite uma senha nova de 4 a 12 dígitos e pressione 

   Repita o processo para confirmar a senha;
- 6. Caso deseje, altere o nome e função pânico.

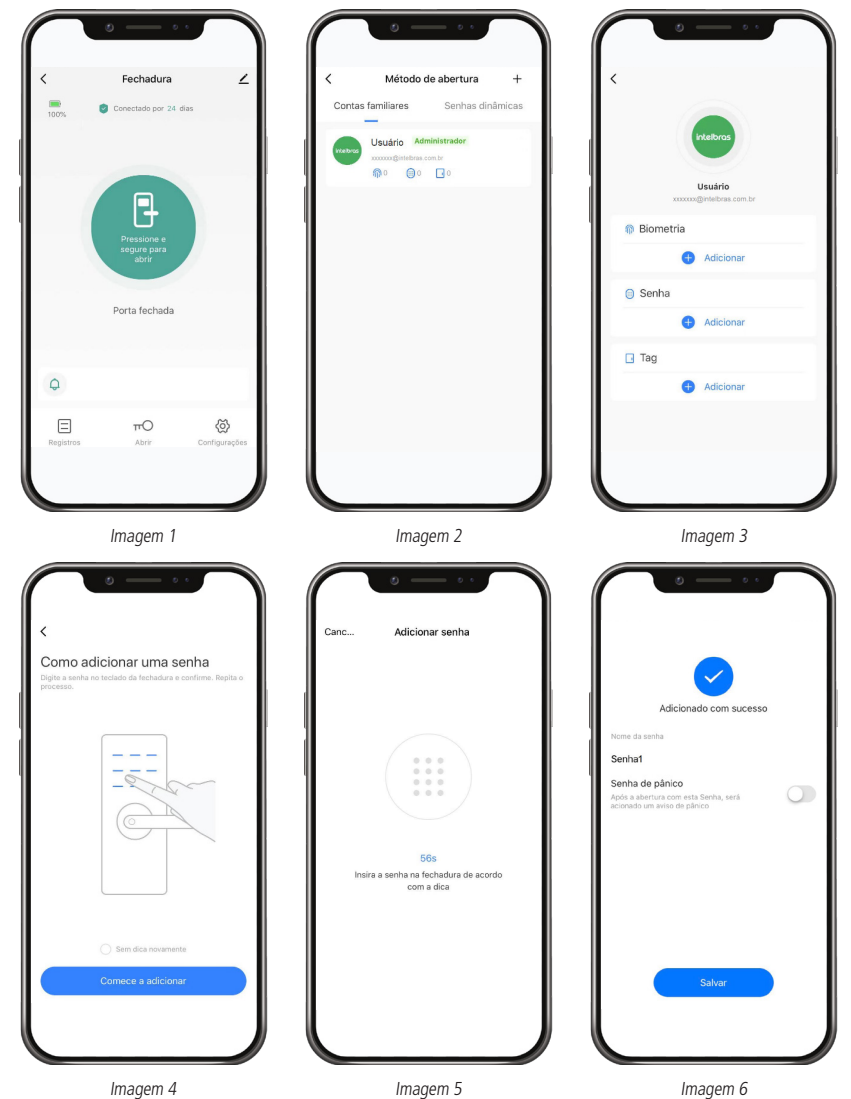

#### 3.5. Cadastro de biometria

Esta fechadura digital permite adicionar até 100 biometrias associadas à(s) conta(s).

- 1. Na tela principal, selecione Abrir;
- 2. Selecione o usuário ao qual será associada a biometria a ser cadastrada;
- 3. No campo Biometria, selecione o botão Adicionar;
- Selecione Comece a adicionar. Caso não deseje visualizar a tela de Como adicionar uma biometria num próximo cadastro, marque a opção Não exibir novamente;
- Após isso, aguarde o teclado da fechadura acender e então posicione o dedo desejado no leitor biométrico da fechadura. Retire o dedo e coloque novamente por mais duas vezes;

Importante: é necessário posicionar o dedo da mesma forma nas três inserções do dedo no leitor biométrico.

6. Caso deseje, altere o nome e função pânico.

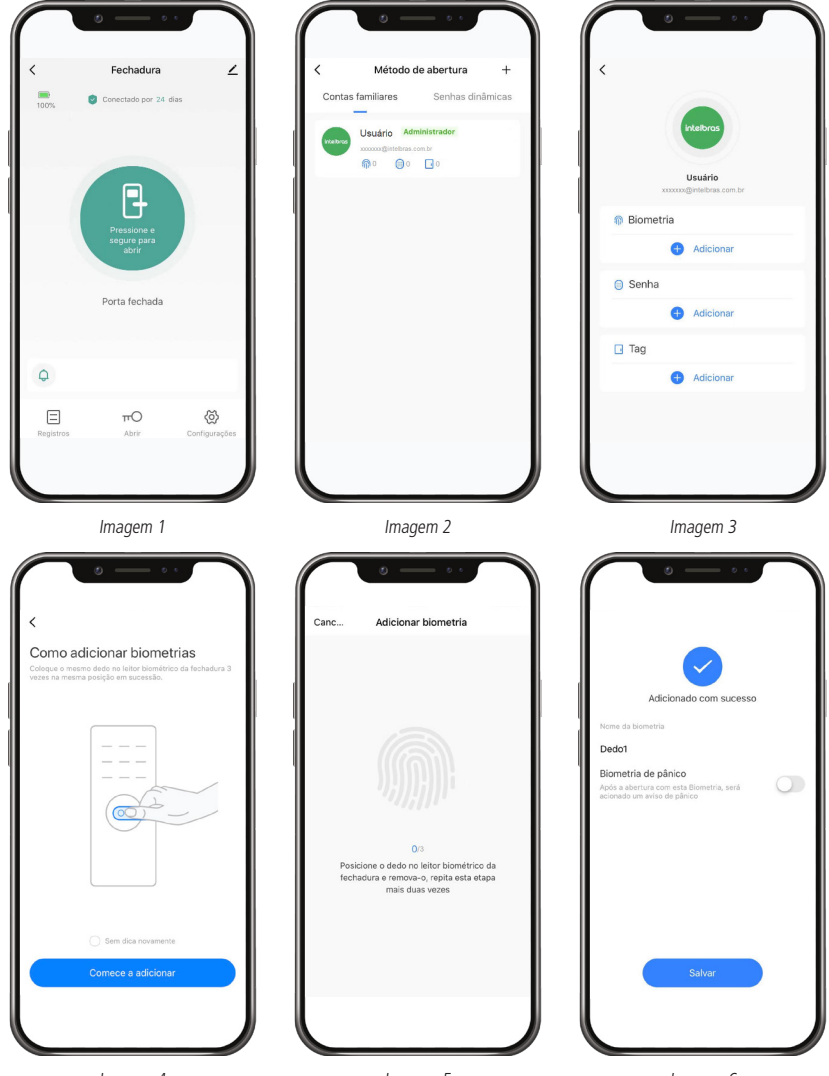

Imagem 4

Imagem 6

#### 3.6. Cadastro de tag

Esta fechadura digital permite adicionar até 100 biometrias associadas à(s) conta(s). Caso tente adicionar uma tag já existente, o aplicativo mostrará um erro.

- 1. Na tela principal, selecione Abrir;
- 2. Selecione a conta ao qual será associada a tag a ser cadastrada;
- 3. No campo Tag, selecione o botão Adicionar;
- 4. Selecione Comece a adicionar. Caso não deseje visualizar a tela de Como adicionar uma senha num próximo cadastro, marque a opção Não exibir novamente;
- 5. Após isso, aguarde o teclado da fechadura acender e então aproxime a nova tag do leitor;
- 6. Caso deseje, altere o nome e função pânico.

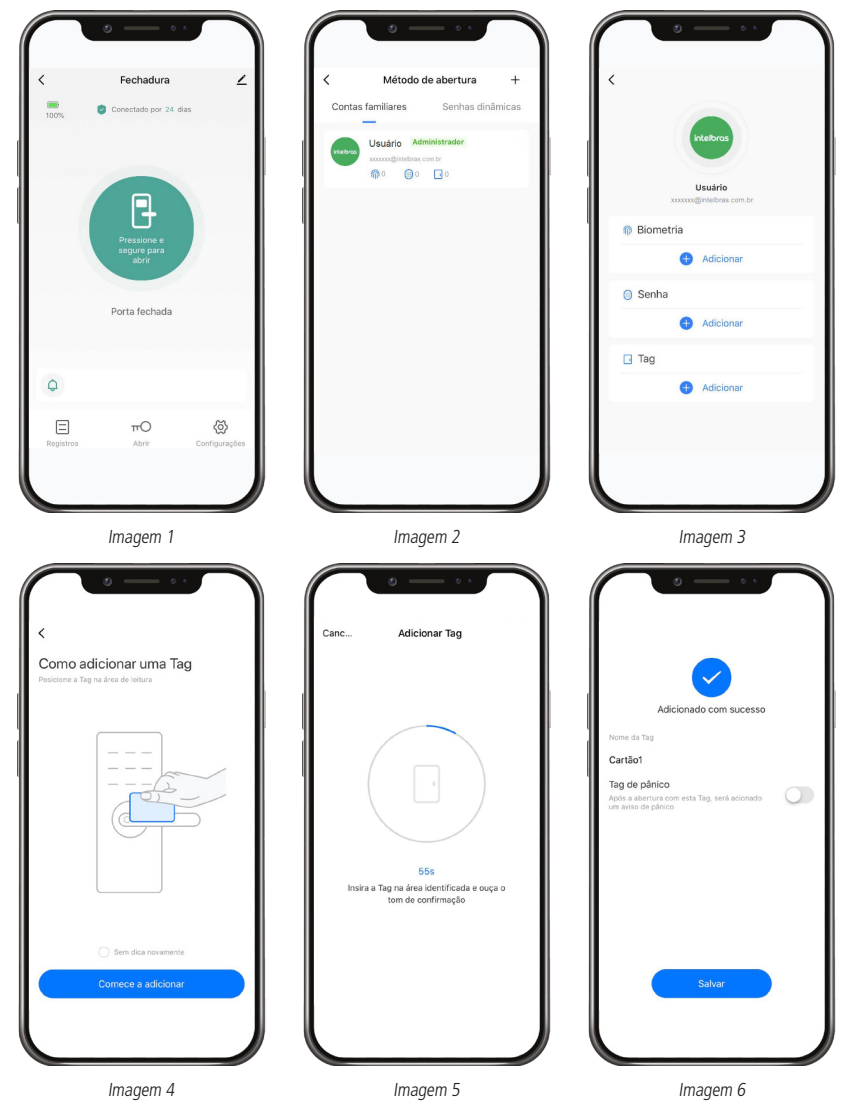

#### 3.7. Associar senha de administrador

Caso a senha de administrador seja utilizada para acesso e não esteja ainda associada à uma conta cadastrada na fechadura, o aplicativo mostrará o registro de acesso conforme imagem abaixo:

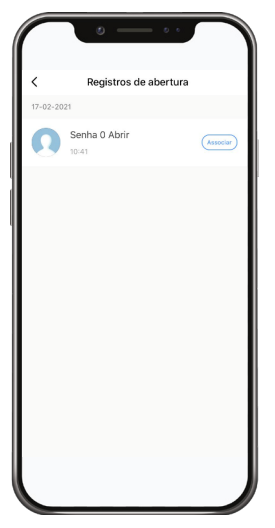

Caso queira associá-la a uma conta para que os registros de abertura sejam associados à esta, pressione em Associar e você será direcionado para a seguinte tela:

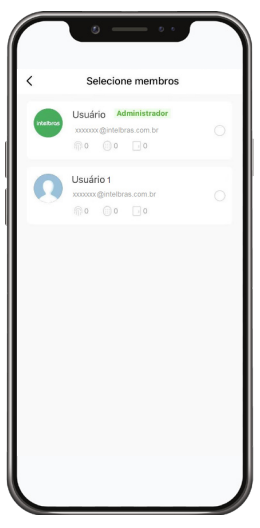

Selecione a conta a qual deseja associar a senha de administrador.

#### 3.8. Excluir senha, tag ou biometria

É possível excluir os registros (senha, tag e biometria) individualmente. Para isso, siga as instruções:

- 1. Na tela principal, selecione Abrir;
- 2. Selecione a conta que possui o registro a ser excluído;
- 3. Selecione o registro a ser excluído;
- 4. Selecione Excluir senha, tag ou biometria;
- 5. Confirme a exclusão. Após isso a fechadura emitirá um som de confirmação.

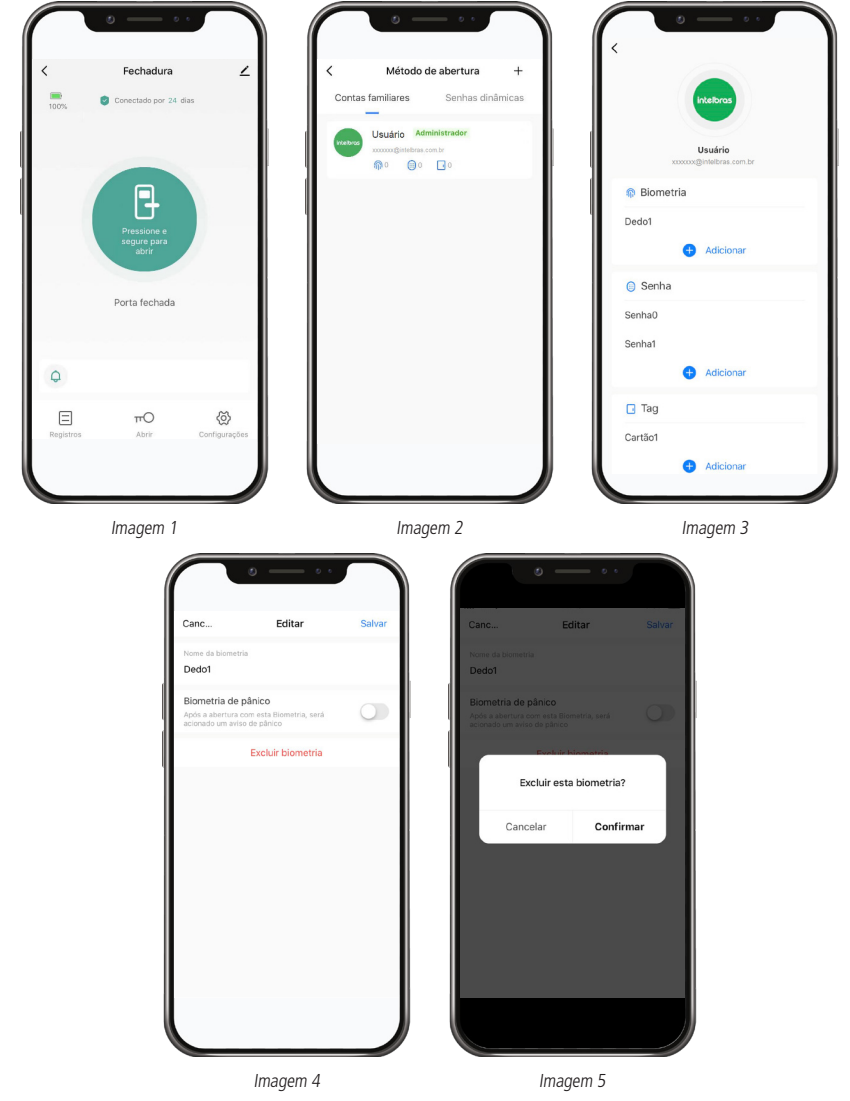

Importante: não é possível excluir a senha de administrador da fechadura. Se seguir o processo de exclusão via aplicativo, a senha de administrador será desassociada da conta previamente associada, mas a senha será mantida na fechadura e continuará apta a abrir.

Atenção: nunca mantenha a senha de administrador padrão de fábrica (1234), altere-a o quanto antes.

#### 3.9. Excluir conta

É possível excluir contas familiares individualmente. Para isso, siga as instruções:

- 1. Na tela principal, selecione Abrir,
- 2. Selecione a conta a ser excluída;
- 3. Selecione a foto da conta;
- 4. Selecione Remover membro e confirme.

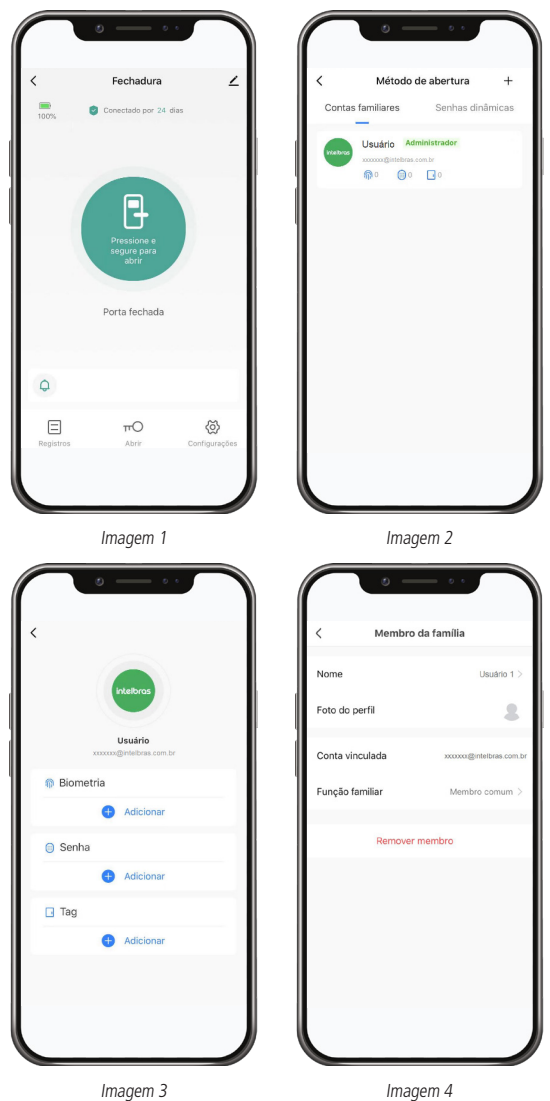

19

#### 3.10. Senhas dinâmicas

As senhas dinâmicas são formadas pela senha de uso único, senha agenda e senha temporária. É possível cadastrar até 10 senhas dinâmicas.

Todas as senhas dinâmicas devem conter 6 dígitos, diferentemente das senhas associadas às contas familiares que podem conter de 4 a 12 dígitos.

Importante: só será possível visualizar a senha dinâmica durante o cadastro. Após salvar a senha, não será mais possível visualizá-la. Copie-a antes de salvá-la e, caso não tenha feito isso, exclua-a e cadastre-a novamente.

- 1. Na tela principal, selecione Abrir;
- 2. Selecione o ícone de 🕂 no canto superior direito da tela;
- 3. Selecione Senhas dinâmicas;

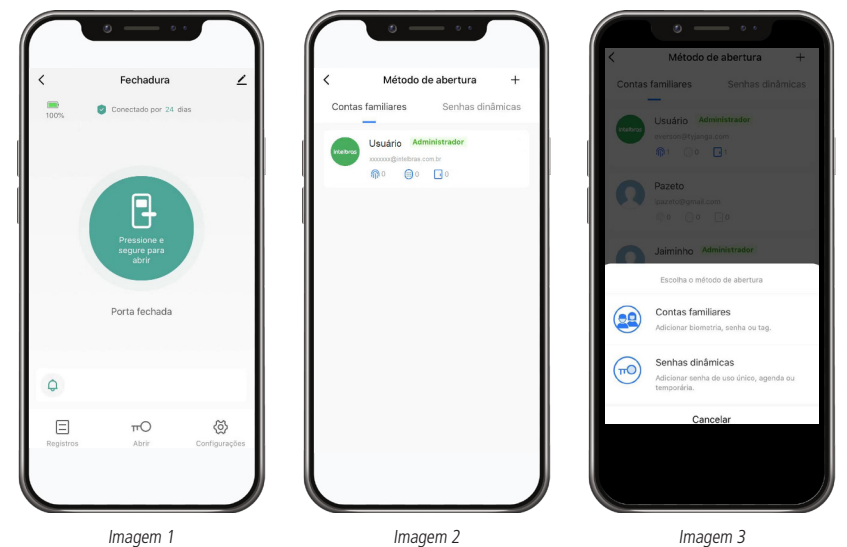

#### Senha Uso único

Esta senha é definida de forma randômica. Pode ser utilizada apenas uma vez num período de 24 horas após ser salva. Após o primeiro acesso utilizando esta senha ou após o período especificado, a senha será automaticamente excluída.

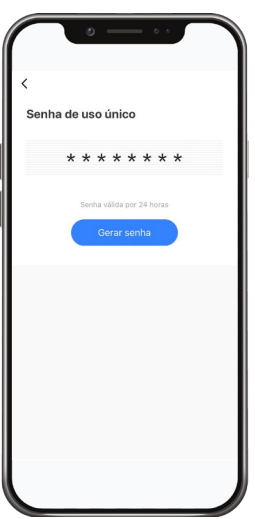

#### Senha Agenda

Esta senha pode ser definida de forma randômica ou escolhida pelo usuário. Pode ser definida para acesso em um período entre duas datas ou ainda especificando dias e horários semanais.

| Canc                                                         | Salvar                 |
|--------------------------------------------------------------|------------------------|
| Adicionar agenda<br>COPIE A SENHA! Você não visua<br>salvar. | lizará esta senha após |
| Insira um número de 6 dígito                                 | os                     |
|                                                              | Aleatória              |
| Nome da senha                                                |                        |
| Início                                                       | Período inicial 🗦      |
| Fim                                                          | Período final 🗲        |
| Agenda                                                       |                        |
| Hora de início                                               | 00:00 >                |
| Hora final                                                   | 23:59 >                |
| (Dom) (Seg) (Ter) (Qua                                       | a) Qui Sex Sáb         |

#### Senha Temporária

Esta senha é definida de forma randômica. Pode ser utilizada para infinitos acessos num período de 5 minutos após ser salva. Após este tempo a senha será automaticamente excluída.

|           | 0                          |  |
|-----------|----------------------------|--|
| <<br>Temp | porária                    |  |
|           | * * * * * * *              |  |
|           | Senha válida por 5 minutos |  |
|           | Gerar senha                |  |
|           |                            |  |
|           |                            |  |
|           |                            |  |
|           |                            |  |
|           |                            |  |

#### Editar

É possível editar as informações de nome, período e agenda semanal da senha Agenda.

Vá à tela de Método de abertura e depois selecione Senhas dinâmicas. Selecione a senha desejada e depois clique em Editar.

#### Excluir

Para a senha de Uso único e senha Agenda é possível excluir imediatamente.

Vá à tela de Método de abertura e depois selecione Senhas dinâmicas. Selecione a senha desejada e depois clique em Excluir.

#### Congelar

Para a senha de Uso único e senha Agenda é possível realizar o congelamento da mesma. Enquanto a senha estiver congelada, ela estará temporariamente inativa. Para que esta senha volte ao funcionamento normal, basta descongelá-la.

Vá à tela de *Método de abertura* e depois selecione *Senhas dinâmicas*. Selecione a senha desejada e depois clique em *Congelar*. Para que descongelar, siga o mesmo procedimento.

#### Renomear

No momento em que está sendo cadastrada uma senha Agenda é possível dar um nome específico à mesma (caso o usuário não a nomeie, o aplicativo dará um nome randômico à senha). Já a senha de Uso único não permite ser nomeada no momento do cadastro (esta assumirá o nome randômico automaticamente).

Para ambos os casos existe a função *Renomear,* o que permite ao usuário alterar o nome da *senha Agenda* ou dar um nome de sua preferência à senha de *Uso único.* 

Vá à tela de Método de abertura e depois selecione Senhas dinâmicas. Selecione a senha desejada e depois clique em Renomear.

#### 3.11. Configurações

Para acessar as Configurações da fechadura, basta selecionar o menu na tela principal.

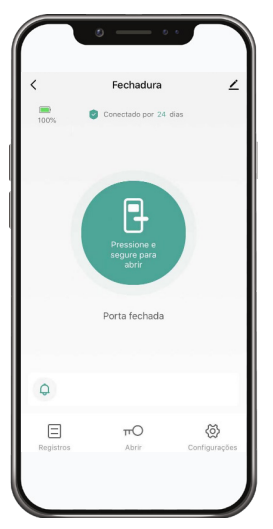

Nesta tela você poderá configurar as permissões de abertura remota da fechadura bem como o volume da fechadura digital.

| • —                 |         |
|---------------------|---------|
| < Configuraç        | ões     |
| Abertura remota     |         |
| Permissão           | Todos > |
| Volume da fechadura | Alto >  |
|                     |         |
|                     |         |
|                     |         |
|                     |         |
|                     |         |
|                     |         |
|                     |         |
|                     |         |
|                     |         |
|                     |         |

#### Abertura remota

Em Abertura remota é possível definir a possibilidade de abrir a fechadura remotamente em tempo real ou não. Ou seja, caso seja desabilitada a função, o botão de Abrir na tela principal não terá funcionalidade, a não ser para informar se a fechadura está aberta ou fechada.

#### Permissão

Este menu permite ao usuário definir quem poderá abrir a fechadura remotamente em tempo real:

- » Somente administrador: somente as contas de usuários definidas como administradores poderão ter acesso a essa funcionalidade;
- » Todos: qualquer conta de usuário poderá ter acesso a essa funcionalidade.

#### Volume da fechadura

Neste menu você poderá ajustar o volume dos sons emitidos pela fechadura digital, de acordo com a sua preferência.

As opções de volume são: Alto, Médio, Baixo e Mudo.

Na opção *Mudo* a fechadura não emitirá sons quando operada normalmente, mas piscará o teclado a cada tecla pressionada a fim de fornecer um feedback ao usuário. Mesmo estando nesta opção, em caso de tons de erro, a fechadura emitirá o som característico.

#### Registros

Neste menu é possível verificar todos os registros de abertura da fechadura.

- 1. Na tela principal, selecione Abrir;
- 2. Verifique os registros separados por data e horário.

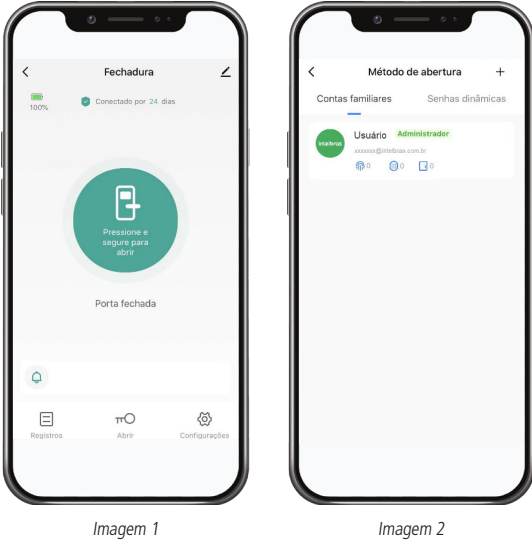

Imagem 1

## Termo de garantia

Fica expresso que esta garantia contratual é conferida mediante as seguintes condições:

| Nome do cliente:       |              |
|------------------------|--------------|
| Assinatura do cliente: |              |
| Nº da nota fiscal:     |              |
| Data da compra:        |              |
| Modelo:                | Nº de série: |
| Revendedor:            |              |
|                        |              |

- 1. Todas as partes, peças e componentes do produto são garantidos contra eventuais vícios de fabricação, que porventura venham a apresentar, pelo prazo de 2 (dois) anos sendo este de 90 (noventa) dias de garantia legal e 21 (vinte e um) meses de garantia contratual –, contado a partir da data da compra do produto pelo Senhor Consumidor, conforme consta na nota fiscal de compra do produto, que é parte integrante deste Termo em todo o território nacional. Esta garantia contratual compreende a troca gratuita de partes, peças e componentes que apresentarem vício de fabricação, incluindo as despesas com a mão de obra utilizada nesse reparo. Caso não seja constatado vício de fabricação, e sim vício(s) proveniente(s) de uso inadequado, o Senhor Consumidor arcará com essas despesas.
- 2. A instalação do produto deve ser feita de acordo com o Manual do Produto e/ou Guia de Instalação. Caso seu produto necessite a instalação e configuração por um técnico capacitado, procure um profissional idôneo e especializado, sendo que os custos desses serviços não estão inclusos no valor do produto.
- 3. Constatado o vício, o Senhor Consumidor deverá imediatamente comunicar-se com o Serviço Autorizado mais próximo que conste na relação oferecida pelo fabricante – somente estes estão autorizados a examinar e sanar o defeito durante o prazo de garantia aqui previsto. Se isso não for respeitado, esta garantia perderá sua validade, pois estará caracterizada a violação do produto.
- 4. Na eventualidade de o Senhor Consumidor solicitar atendimento domiciliar, deverá encaminhar-se ao Serviço Autorizado mais próximo para consulta da taxa de visita técnica. Caso seja constatada a necessidade da retirada do produto, as despesas decorrentes, como as de transporte e segurança de ida e volta do produto, ficam sob a responsabilidade do Senhor Consumidor.
- 5. A garantia perderá totalmente sua validade na ocorrência de quaisquer das hipóteses a seguir: a) se o vício não for de fabricação, mas sim causado pelo Senhor Consumidor ou por terceiros estranhos ao fabricante; b) se os danos ao produto forem oriundos de acidentes, sinistros, agentes da natureza (raios, inundações, desabamentos, etc.), umidade, tensão na rede elétrica (sobretensão provocada por acidentes ou flutuações excessivas na rede), instalação/uso em desacordo com o manual do usuário ou decorrentes do desgaste natural das partes, peças e componentes; c) se o produto tiver sofrido influência de natureza química, elétromagnética, elétrica ou animal (insetos, etc.); d) se o número de série do produto tiver sido adulterado ou rasurado; e) se o aparelho tiver sido violado.
- 6. Esta garantia não cobre perda de dados, portanto, recomenda-se, se for o caso do produto, que o Consumidor faça uma cópia de segurança regularmente dos dados que constam no produto.
- 7. A Intelbras não se responsabiliza pela instalação deste produto, e também por eventuais tentativas de fraudes e/ou sabotagens em seus produtos. Mantenha as atualizações do software e aplicativos utilizados em dia, se for o caso, assim como as proteções de rede necessárias para proteção contra invasões (hackers). O equipamento é garantido contra vícios dentro das suas condições normais de uso, sendo importante que se tenha ciência de que, por ser um equipamento eletrônico, não está livre de fraudes e burlas que possam interferir no seu correto funcionamento.
- 8. Após sua vida útil, o produto deve ser entregue a uma assistência técnica autorizada da Intelbras ou realizar diretamente a destinação final ambientalmente adequada evitando impactos ambientais e a saúde. Caso prefira, a pilha/bateria assim como demais eletrônicos da marca Intelbras sem uso, pode ser descartado em qualquer ponto de coleta da Green Eletron (gestora de resíduos eletroeletrônicos a qual somos associados). Em caso de dúvida sobre o processo de logística reversa, entre em contato conosco pelos telefones (48) 2106-0006 ou 0800 704 2767 (de segunda a sexta-feira das 08 ás 20h e aos sábados das 08 ás 18h) ou através do e-mail suporte@intelbras.com.br.

Sendo estas as condições deste Termo de Garantia complementar, a Intelbras S/A se reserva o direito de alterar as características gerais, técnicas e estéticas de seus produtos sem aviso prévio.

O processo de fabricação deste produto não é coberto pelos requisitos da ISO 14001.

Todas as imagens deste manual são ilustrativas.

## intelbras

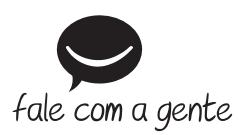

Suporte a clientes: (48) 2106 0006 Fórum: forum.intelbras.com.br Suporte via chat: intelbras.com.br/suporte-tecnico Suporte via e-mail: suporte@intelbras.com.br SAC: 0800 7042767 Onde comprar? Quem instala?: 0800 7245115

Importado no Brasil por: Intelbras S/A – Indústria de Telecomunicação Eletrônica Brasileira Rodovia SC 281, km 4,5 – Sertão do Maruim – São José/SC – 88122-001 CNPJ 82.901.000/0014-41 – www.intelbras.com.br

01.21 Origem: Vietnã